## แนวทางการแก้ปัญหาการติดตั้งโปรแกรมระบบบัญชี

### <u>ปัญหา</u> ไม่สามารถดูรายงานได้

#### <u>วิธีตรวจสอบ/แก้ไข</u>

- 1. ตรวจสอบการตั้งค่า ODBC (การตั้งค่าจะขึ้นอยู่กับระบบปฏิบัติการที่ติดตั้ง)
  - Windows XP ตั้งค่าที่ Control Panel\Administrative Tools\Data Source ODBC
  - Windows 7 (32Bits) ตั้งค่าที่ Control Panel\Administrative Tools\Data Source ODBC
  - Windows 7 (64Bits) ตั้งค่าที่ C:\Windows\System32\ odbcad32.exe

| 🚱 🕞 🗣 📔 🕨 Computer 🕨 Local Disk (C:) 🕨 Wi | ndows 🕨 System32 🕨 |                  |                    |        |
|-------------------------------------------|--------------------|------------------|--------------------|--------|
| Organize 🗸 🖃 Open Burn New folder         |                    |                  |                    |        |
| 🐌 Help 🖌                                  | Name               | Date modified    | Туре               | Size   |
| 🔰 IME                                     | 🚳 objsel.dll       | 14/07/2552 8:41  | Application extens | 706 KB |
| 🍌 inf                                     | S occache.dll      | 06/08/2557 11:50 | Application extens | 146 KB |
| 🕌 L2Schemas                               | 🚳 ocsetapi.dll     | 14/07/2552 8:41  | Application extens | 158 KB |
| LiveKernelReports                         | ocsetup.exe        | 14/07/2552 8:39  | Application        | 182 KB |
| 🔒 Logs                                    | odbc32.dll         | 16/10/2553 12:17 | Application extens | 704 KB |
| 🎉 Media                                   | 🚳 odbc32gt.dll     | 14/07/2552 8:41  | Application extens | 28 KB  |
| Microsoft.NET                             | odbcad32.exe       | 14/07/2552 8:39  | Application        | 88 KB  |
| A Minidump                                | 🚳 odbcbcp.dll      | 14/07/2552 8:41  | Application extens | 56 KB  |
| 🍌 ModemLogs                               | odbcconf.dll       | 14/07/2552 8:41  | Application extens | 52 KB  |
| 🍌 Offline Web Pages                       | odbcconf.exe       | 14/07/2552 8:39  | Application        | 40 KB  |
| 🍌 Panther                                 | odbcconf.rsp       | 14/07/2552 6:14  | RSP File           | 1 KB   |
| PCHEALTH                                  | odbccp32.dll       | 14/07/2552 8:41  | Application extens | 160 KB |
| Derformance                               | odbccr32.dll       | 14/07/2552 8:41  | Application extens | 104 KB |
| 🕌 PLA                                     | odbccu32.dll       | 14/07/2552 8:41  | Application extens | 104 KB |
| PolicyDefinitions                         | odbcint.dll        | 14/07/2552 8:31  | Application extens | 224 KB |
| A Prefetch                                | 🚳 odbctrac.dll     | 14/07/2552 8:41  | Application extens | 208 KB |

การตั้งค่า ODBC Windows 7 (64Bits)

## การตั้งค่า ODBC ใน Control Panel

1.1 เข้าเมนู Control Panel โดย คลิกที่ปุ่ม Start / Control Panel ดังรูปที่ 1.1 เริ่มต้นการตั้งค่า ODBC

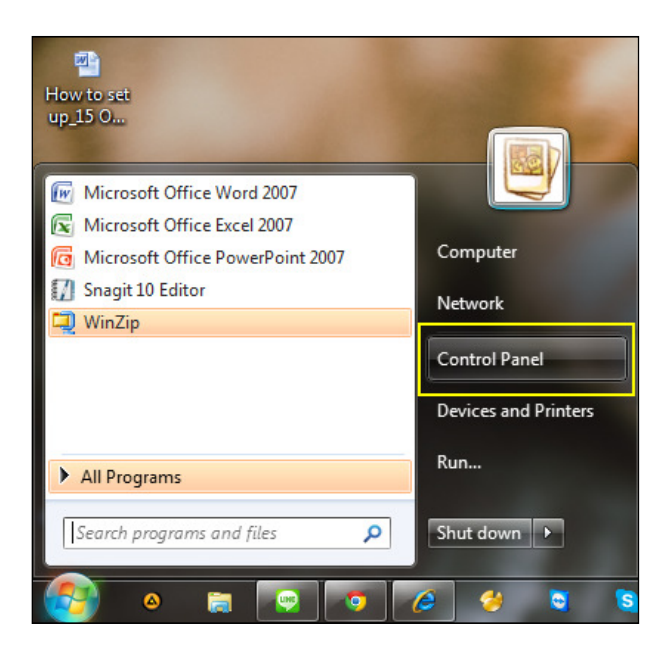

รูปที่ 1.1 เริ่มต้นการตั้งค่า ODBC

1.2 คลิกเลือก Administrative Tools / Data Sources (ODBC) ดังรูปที่ 1.2 ขั้นตอนการเข้าเมนู Data Sources (ODBC)

| <b>F</b> | Administrativ         | e Tools       | Auto   | oPlay                  |                       | Back                      | up and Rest         | ore                | 🍕 Bit                       | tLocker Driv            | e Encryption      |
|----------|-----------------------|---------------|--------|------------------------|-----------------------|---------------------------|---------------------|--------------------|-----------------------------|-------------------------|-------------------|
| Ø        | Creden                | <u> </u>      |        |                        |                       | <b>0</b> Defe             | d Property          |                    |                             |                         |                   |
| -        | Devices and           | Organize 🗸    | Burn   | All Control Par        | iel Items 🕨 Ad        | ministrative I            | 0015                | •   • <del>/</del> | Search Aamu                 | nistrative Tools        |                   |
| A        | Fonts                 | 🛛 🖈 Favorites |        | <u></u>                |                       | 3                         | 4                   |                    |                             |                         |                   |
| ١        | Java (32-bit)         | Desktop       |        | Componen<br>t Services | Computer<br>Manageme  | Data<br>Sources<br>(ODBC) | Event               | iSCSI<br>Initiator | Local<br>Security<br>Policy | Performanc<br>e Monitor | Print<br>Manageme |
| 5        | Center<br>Performance |               |        | Ô.                     |                       |                           | 2                   | Villan.            |                             |                         | III.              |
|          | and Tools             |               |        | Services               | System<br>Configurati | Task<br>Scheduler         | Windows<br>Firewall | Windows<br>Memory  | Windows<br>PowerShell       |                         |                   |
|          | Recovery              |               |        |                        | on                    |                           | with<br>Advanced    | Diagnostic         | Modules                     |                         |                   |
|          | Sync Center           |               |        |                        |                       |                           |                     |                    |                             |                         |                   |
|          | Windows Ca            |               |        |                        |                       |                           |                     |                    |                             |                         |                   |
|          |                       |               | items  |                        |                       |                           |                     |                    |                             |                         |                   |
|          | l                     |               | inenio |                        |                       |                           |                     |                    |                             |                         |                   |

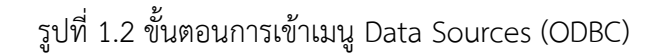

- 1.3 ปรากฏหน้าจอ ODBC Data Source Administrator
  - 1. เลือกแท็ป System DSN
  - 2. คลิกปุ่ม Add
  - 3. เลือก MySQL ODBC 3.51 Driver
  - 4. คลิกปุ่ม Finish

# ดังรูปที่ 1.3 การตั้งค่า ODBC

| Name Driver    | Create New Data Source |                                                                | Add                                      | 2                                                      |
|----------------|------------------------|----------------------------------------------------------------|------------------------------------------|--------------------------------------------------------|
| An<br>===0 the |                        | Select a driver for wh<br>Name<br>MySQL ODBC 3.5<br>SQL Server | Version<br>9.51.29.00<br>1 Dr 1.51.29.00 | a data source.<br>Company<br>Oracle Co<br>85 Microsoft |
| on on          |                        | <                                                              |                                          | 4                                                      |

รูปที่ 1.3 การตั้งค่า ODBC

1.4 จะปรากฏหน้าจอการตั้งค่า ODBC ที่ต้องการเพิ่มข้อมูล ให้กรอกข้อมูลต่างๆ เมื่อกรอกข้อมูล เสร็จสิ้นแล้ว คลิกปุ่ม Test เพื่อทดสอบการเชื่อมโยง เมื่อการเชื่อมโยงเสร็จสิ้นให้คลิกปุ่ม OK ดังรูปที่ 1.4 เพิ่ม ข้อมูล ODBC

| Data Source Name | : ชื่อของระบบ                    |
|------------------|----------------------------------|
| TCP/IP           | : ชื่อของเซิฟเวอร์ที่ติดตั้ง     |
| User             | : user ที่ใช้ติดต่อฐานข้อมูล     |
| Password         | : password ที่ใช้ติดต่อฐานข้อมูล |
| Database         | : ชื่อฐานข้อมูล                  |
| Character set    | : รูปแบบตัวหนังสือที่ใช้แสดงผล   |

| MySQL Connector/ODBC D | ata Source Configuration | n     | X    |
|------------------------|--------------------------|-------|------|
| MysqL<br>Connector/ODB | С                        |       |      |
|                        |                          |       |      |
| Connection Parameters  |                          |       |      |
| Data Source Name:      | cad_deposit              |       |      |
| Description:           |                          |       |      |
| TCP/IP Server:         | localhost                | Port: | 3306 |
| Named Pipe:            |                          |       |      |
| User:                  | cad_rpt                  |       |      |
| Password:              | •••••                    |       |      |
| Database:              | cad_deposit 🗸            |       | Test |
|                        |                          |       |      |
| Connection Metadata    | Cursors/Results Debug    | SSL   | Misc |
| Allow big result se    | ets                      |       |      |
| Use compression        |                          |       |      |
| Enable automatic       | reconnect                |       |      |
| Don't prompt whe       | en connecting            |       |      |
| Allow multiple sta     | tements                  |       |      |
| Interactive Client     | :                        |       |      |
| Character Set          | : tis620                 | -     |      |
| Initial Statement      | :                        |       |      |
| Details <<             | ОК                       | ancel | Help |
|                        |                          |       |      |

# รูปที่ 1.4 เพิ่มข้อมูล ODBC

2. ตรวจสอบ โฟลเดอร์รายงานของแต่ละโปรแกรม ( Path : C:\Windows ) ว่าได้ทำการติดตั้งหรือมีการ อัพเดตแล้วหรือไม่?

| (                                                                                                    |        |                       |                  |             |      |  |
|----------------------------------------------------------------------------------------------------|--------|-----------------------|------------------|-------------|------|--|
| 😋 🕞 🔻 🍌 🕨 Computer 🕨 Local Disk (C:) 🕨 W                                                                                                    | indows | •                     |                  |             |      |  |
| Orazniza z Jackuda in librany z Purn                                                                                                    | Nouto  | Idae                  |                  |             |      |  |
|                                                                                                    | New IO | A                     |                  |             |      |  |
| My Music                                                                                                    | ^ N    | lame                  | Date modified    | Туре        | Size |  |
| Description of the second second s |        | addins                | 14/07/2552 12:32 | File folder |      |  |
| My Videos                                                                                                    |        | AGGCOBCAD             | 21/07/2557 10:11 | File folder |      |  |
| Ja Saved Games                                                                                                    |        | AppCompat             | 14/07/2552 10:20 | File folder |      |  |
| W Searches                                                                                                    |        | AppPatch              | 06/08/2557 13:49 | File folder |      |  |
| Computer                                                                                                    |        | 🔓 AppPath             | 23/05/2556 11:23 | File folder |      |  |
| A Second Disk (C:)                                                                                                    |        | assembly              | 07/08/2557 10:19 | File folder |      |  |
| Agcobcad                                                                                                    |        | 🔓 AutoPlay            | 23/05/2556 11:21 | File folder |      |  |
| P AppServ                                                                                                    |        | BACKUP_BEFORE_RESTORE | 03/04/2557 12:39 | File folder |      |  |
|                                                                                                    |        | Boot 🛛                | 14/07/2552 12:32 | File folder |      |  |
|                                                                                                    |        | 🔓 Branding            | 14/07/2552 12:32 | File folder |      |  |
| PerfLogs                                                                                                    |        | CopyDII               | 23/05/2556 11:23 | File folder |      |  |
| Program Files                                                                                                    |        | CR_AGCOBCAD_PAY       | 21/07/2557 10:10 | File folder |      |  |
| Program Files (x80)                                                                                                    |        | CR_CADMEM2            | 31/07/2557 11:39 | File folder |      |  |
|                                                                                                    |        | CR_DEP                | 23/05/2556 11:22 | File folder |      |  |
| Dissipation                                                                                                    |        | CR_DEPOSIT            | 23/05/2556 11:22 | File folder |      |  |
| b II Horn                                                                                                    |        | CR_REPORT             | 01/04/2557 13:52 | File folder |      |  |
| V Ju Osers                                                                                                    |        | CRGL                  | 27/05/2557 9:38  | File folder |      |  |
| Virtuaivvali                                                                                                    |        | CRMAPPING             | 23/05/2556 11:23 | File folder |      |  |
| A Data (Dr)                                                                                                    |        | L CSC                 | 25/07/2556 6:04  | File folder |      |  |
|                                                                                                    |        | Cursors               | 19/08/2556 13:18 | File folder |      |  |
| Pook                                                                                                    |        | atabase database      | 23/05/2556 11:21 | File folder |      |  |
| DOOK                                                                                                    |        | debug                 | 06/08/2557 11:56 | File folder |      |  |

3. ตรวจสอบการตั้งค่า ActiveX ใน Internet Options

การกำหนดค่า ActiveX ใน Internet Options เพื่อแสดงรายงานในโปรแกรม ให้ถูกต้องตามที่กำหนด ไว้ ขั้นตอนการกำหนดมีดังนี้ 3.1 คลิกที่ Internet Explorer 🤃 เลือกเมนู Tools / Internet Options ดังรูปที่ 3.1 ขั้นตอนการ กำหนด ActiveX

| Color of the owner of the owner of the owner of the owner of the owner of the owner of the owner of the owner of the owner of the owner owner |                               |             |
|----------------------------------------------------------------------------------------------------|-------------------------------|-------------|
|                                                                                                    | ✓ 4 × Google                  | - م         |
| บบลงเวลาปฏิบัติราชการ 🙋 โปรแกรมสารสนเทศทรัพยาก                                                                                                    |                               |             |
|                                                                                                    | 🏠 🕶 🔝 👻 🚍 🖶 👻 Page 🕶 Safety 🕯 | Tools 🔻 🔞 🕶 |
|                                                                                                    | Diagnose Connection Problems. |             |
| 2                                                                                                    | Reopen Last Browsing Session  | $\varphi$   |
|                                                                                                    | Pop-up Blocker                | •           |
|                                                                                                    | Manage Add-ons                |             |
| sina                                                                                                    | 😪 Work Offline                |             |
|                                                                                                    | 😒 Compatibility View          |             |
|                                                                                                    | Compatibility View Settings   |             |
|                                                                                                    | 🕞 Full Screen                 | F11         |
|                                                                                                    | Toolbars                      | •           |
| a webbade                                                                                                    | Explorer Bars                 | •           |
| a webpage.                                                                                                    | ◆ Developer Tools             | F12         |
|                                                                                                    | ✓ Suggested Sites             |             |
|                                                                                                    | 😥 Internet Options            |             |
|                                                                                                    |                               |             |

รูปที่ 3.1 ขั้นตอนการกำหนด ActiveX

 3.2 ปรากฎหน้าจอ Internet Options เลือกแท็บ Security / คลิกเลือก Trusted sites / คลิกปุ่ม Custom level... ดังรูปที่ 3.2 หน้าต่าง Internet Options

| Internet Options                                                                                                    |
|----------------------------------------------------------------------------------------------------|
| General Security Privacy Content Connections Programs Advanced                                                                                                    |
|                                                                                                    |
| Internet Local intranet Trusted in sites                                                                                                    |
| Trusted sites                                                                                                    |
| This zone contains websites that you computer of trust not to damage your computer of trust not to damage your computer of the second second s |
| Security level for this zone                                                                                                    |
| Custom<br>Custom settings.<br>- To change the settings, click Custom level.<br>- To use the recommended settings, click Default level.                                                                                                    |
| Enable Protected Mode (requires restarting Internet Explorer) Custom level Reset all contents Custom level                                                                                                    |
| OK Cancel Apply                                                                                                    |

รูปที่ 3.2 หน้าต่าง Internet Options

3.3 ปรากฏหน้าจอ Security Settings-Trusted Sites Zone ทำการกำหนดค่าในส่วนหัวข้อ ActiveX controls and plug – ins และ Scripting ให้เลือกเป็น Enable ทั้งหมด คลิก OK ดังรูปที่ 3.3 กำหนดค่า Security Settings-Trusted Sites Zone

|            | Disable          |               |              |              |           | * |
|------------|------------------|---------------|--------------|--------------|-----------|---|
|            | High Safety      |               |              |              |           |   |
| 🔁 R        | un component     | is not signed | with Auther  | nticode      |           |   |
| 0          | Disable          |               |              |              |           |   |
| (          | Enable           |               |              |              |           |   |
|            | ) Prompt         |               |              |              |           |   |
| R R        | un component     | s signed with | n Authentico | de           |           |   |
| 0          | ) Disable        |               |              |              |           |   |
|            | Enable           |               |              |              |           |   |
|            | ) Prompt         |               |              |              |           |   |
| Activ      | eX controls an   | d plug-ins    |              |              |           |   |
| I A 1      | low ActiveX F    | iltering      |              |              |           |   |
|            | Disable          |               |              |              |           |   |
|            | ) Enable         |               |              |              |           |   |
| 🖉 🖉 A      | Disable          | / unused Act  | ivex control | s to run wit | nout prom | Ŧ |
| •          | Ticania          |               |              |              | +         |   |
| *Takes eff | ect after you    | restart Inter | net Explorer |              |           | _ |
|            | ,,               |               |              |              |           |   |
| eset custo | n settings       |               |              |              |           |   |
|            | Madium (dat      | fault)        |              | <b>-</b>     | Reset     |   |
| eset to:   | I PIEUIUIII IUEI |               |              |              |           |   |

รูปที่ 3.3 กำหนดค่า Security Settings-Trusted Sites Zone

3.4 เพิ่ม Sites ที่ต้องการให้อยู่ในเงื่อนไขของการตั้งค่า ดังรูปที่ 3.4 กำหนด site ที่ต้องการตั้งค่า

- 1. คลิกที่ ปุ่ม Sites ปรากฏหน้าต่าง Trusted Sites
- เพิ่ม Site โดยการพิมพ์ "http://localhost" ที่ Add this website to the zone:
- 3. คลิกเครื่องหมายถูกออก ในช่อง Require server verification (http:) for all sites in this

#### zone

- 4. คลิกปุ่ม Add
- 5. คลิกปุ่ม Close

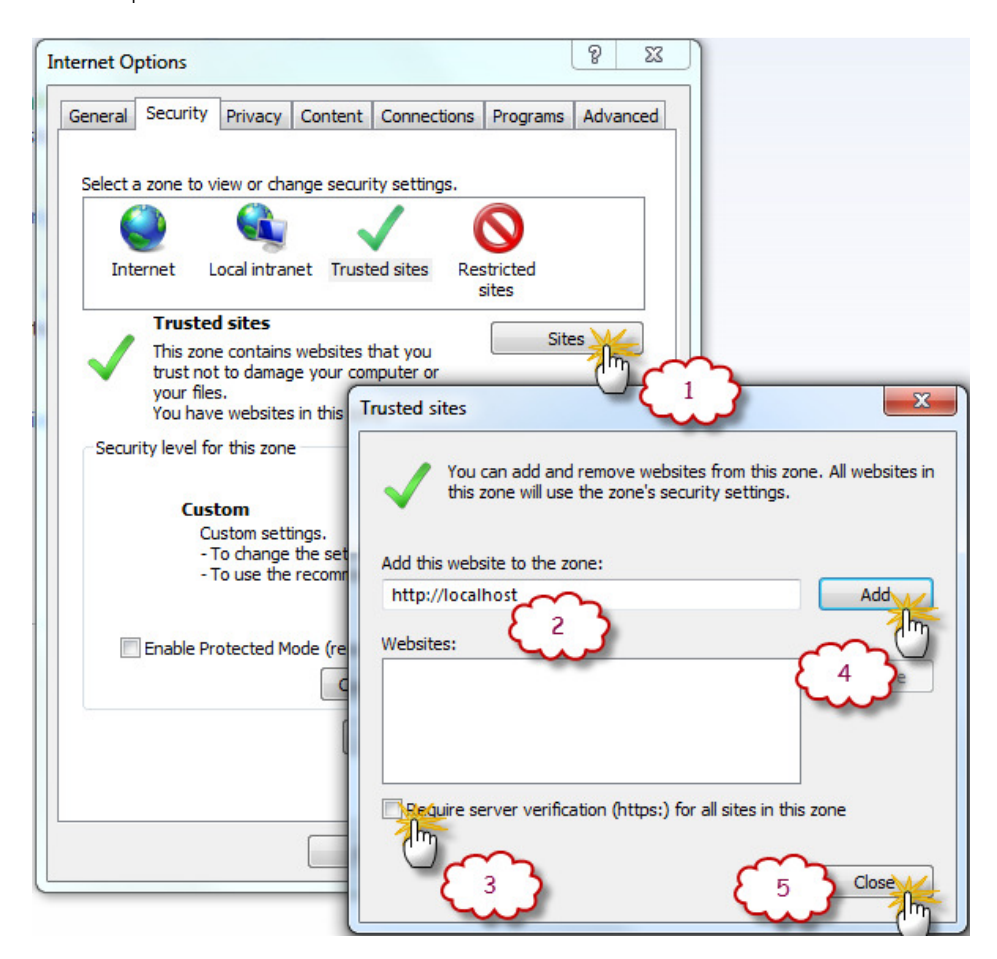

รูปที่ 3.4 กำหนด site ที่ต้องการตั้งค่า

4. เวอร์ชัน Internet Explorer (IE) สูงกว่าที่โปรแกรมรองรับ

## ตรวจสอบ เวอร์ชันของ IE ที่ติดตั้งโดยคลิกที่ เมนู Help → About Internet Explorer

|      |        | -        | (B) -      |           |       |                                   |    |          |
|------|--------|----------|------------|-----------|-------|-----------------------------------|----|----------|
| (    | ) ()   | 8 htt    | ps://www.g | oogle.co. | th/?g | ws_rd=ssl                         | _  | -        |
| File | Edit   | View     | Favorites  | Tools     | Help  |                                   |    |          |
| 🚖 -  | 🕸 TY 🕯 | Online[T | 'HAILAND]  | 🦲 Easy    |       | Internet Explorer Help            | F1 | rative A |
|      |        |          |            |           |       | What's New in Internet Explorer 9 |    |          |
|      |        |          |            |           |       | Online support                    |    |          |
|      |        |          |            |           |       | About Internet Explorer           |    |          |
|      |        |          |            |           | _     |                                   |    | _        |
|      |        |          |            |           |       |                                   |    |          |
|      |        |          |            |           |       |                                   |    |          |

#### <u>ทำการแก้ไขโดยการ</u>

1 ไปที่เมนู Tools/ Compatibility view settings

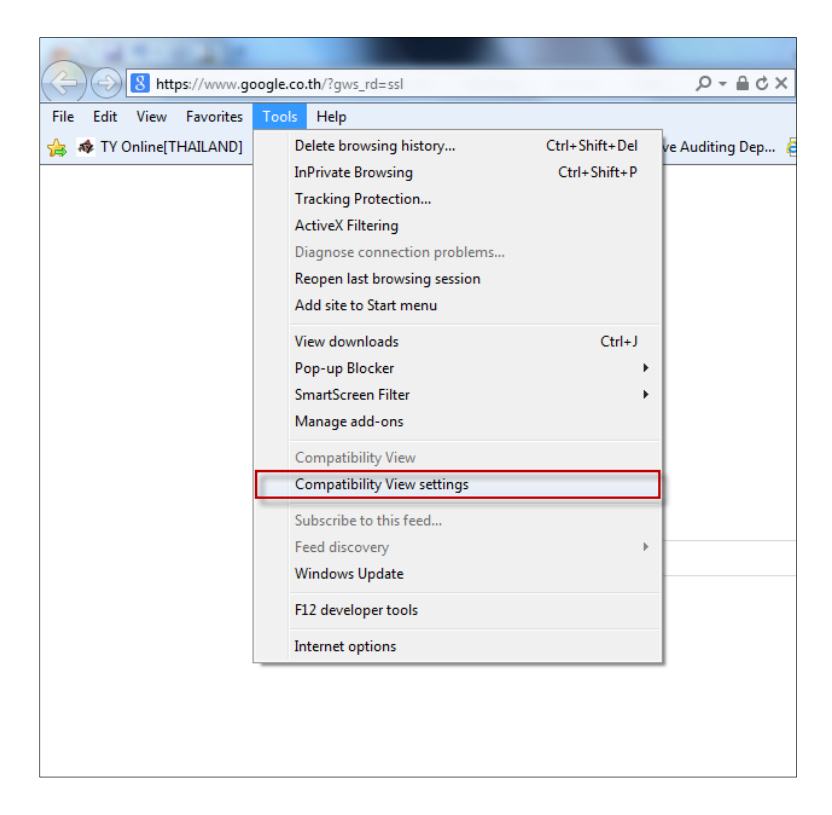

- 2. ในช่อง Add this website: พิมพ์ localhost แล้วคลิก Add รายชื่อเว็ปไซต์จะปรากฏด้านล่าง
- 3. ทำเครื่องหมาย 🗹 หน้า Display Intranet sites in Compatibility View

## 4. คลิก Close

| Compatibility View Settings                                          | ×      |
|----------------------------------------------------------------------|--------|
| You can add and remove websites to be display<br>Compatibility View. | ved in |
| Add this website:                                                    | 1      |
| localhost/                                                           | Add    |
| Websites you've added to Compatibility View:                         |        |
|                                                                      | Remove |
| Include updated website lists from Microsoft                         |        |
| Display intranet sites in Compatibility View                         |        |
| Display all websites in Compatibility View                           |        |
|                                                                      | Close  |

การตั้งค่า Compatibility View